## Consignes

1. Créez une catégorie d'évènements avec votre prénom

2. Créez une catégorie d'articles avec votre nom

3. Créez un lien de menu de type « blog de catégorie d'articles » avec votre nom sous « infos pratiques »

4. Créez un lien de menu de type « blog de catégories d'évènements » avec votre prénom sous « rendez-vous »

5. Allez sur ce site : <u>https://fontawesome.com/</u>

6. Choisissez une icône pour vos liens de menus, copiez le nom de sa classe et collez la dans le lien de menu dans : type de lien / classe d'icône de lien

## 7. Créations d'évènements / Créations d'articles

8. Créez des nouveaux tags

9. Dupliquez le module Diaporama, renommez-le avec votre nom et faites y remonter vos articles et vos évènements (avec des catégories ou des tags)

10. Modifiez votre mail dans votre compte utilisateur

## 11. Acymailing

12. Créez votre propre modèle et insérez-y vos évènements et articles